# How to request for online journal articles

AKROFI CHRISTALER INSTITUTE OF THEOLOGY, MISSION AND CULTURE ( LIBRARY)

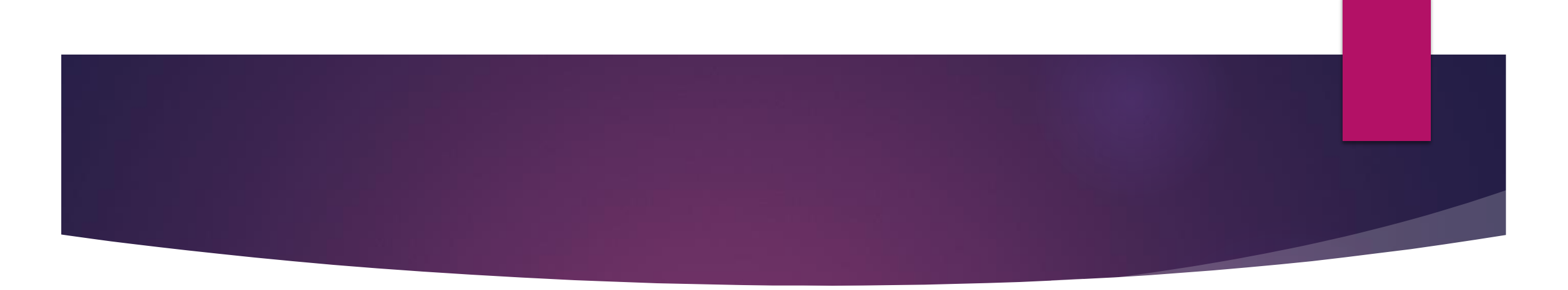

You can access the online journal article request page by first, logging into your off-campus account via the link below:

### https://aci.remotexs.co/user/login

#### Or visit the ACI website and click on "Off-Campus Access"

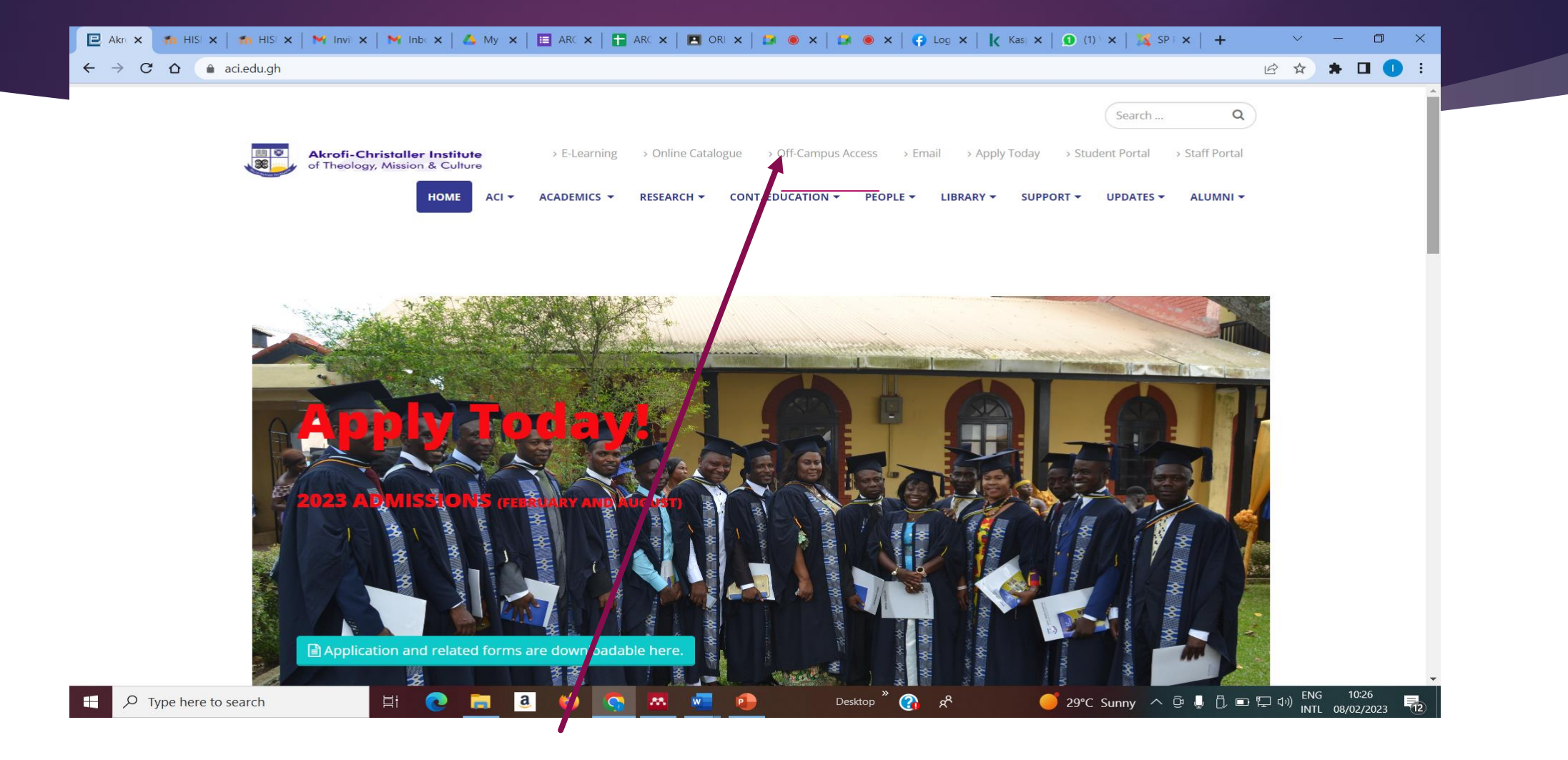

#### Off-Campus Access link on the ACI website

#### LOGIN INTERFACE

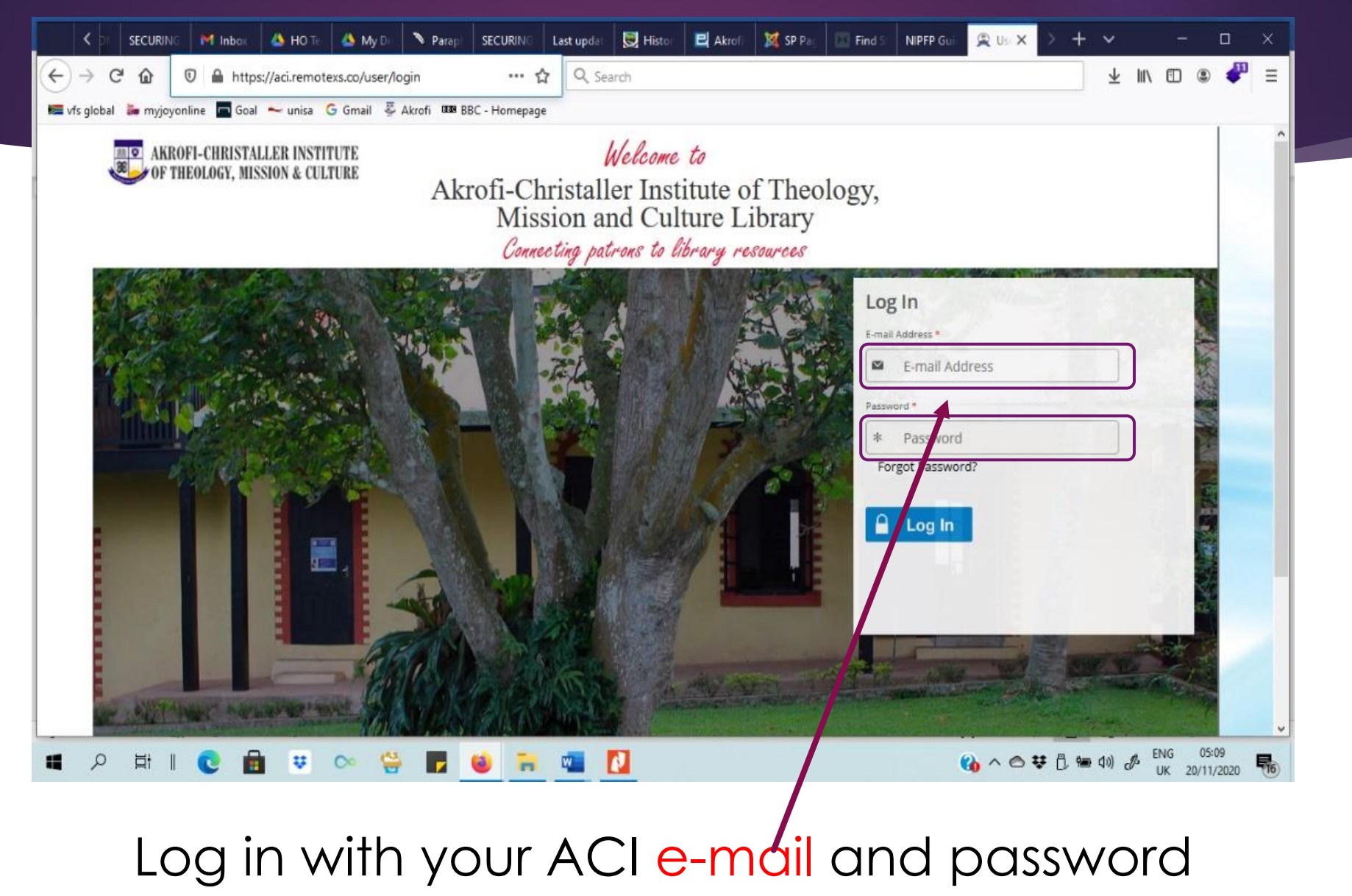

## After logging in, hover over "feedback", a dropdown appears, click "**Online Article Request**"

| AKROFI-CHRISTALLER INSTITUTE<br>OF THEOLOGY, MISSION & CULTURE | Akrofi-Christaller Institute of<br>Theology, Mission and Culture<br>Library |                                               |
|----------------------------------------------------------------|-----------------------------------------------------------------------------|-----------------------------------------------|
| ۲<br>Home E-Resources ۲ Tutorials Feedba<br>اس                 | ack 🗸 User Profile 🗸                                                        |                                               |
| Tutorials   Available Content (E- Sugges                       | Article Request (s,Tutorials) O Go                                          | Google Scholar                                |
| Ask Us                                                         |                                                                             |                                               |
| ☆ Academic journals                                            | tt Suggestion Details & Help                                                | Drag this button to your bookmarks bar!       |
| ☆ AGORA                                                        | Cal Support Details & Help                                                  |                                               |
| 分 BIOONE                                                       | Details & Help                                                              | Announcements                                 |
| ☆ Cambridge University Press                                   | Details & Help                                                              | There are currently no Announcements for you. |
| ☆ Credo Reference                                              | Details & Help                                                              | more                                          |

## Fill in the necessary details and click "Submit"

| C aci.remotexs.co/article-request                                               |                  |                | ९ छ ☆ 🔲 🌔 |  |
|---------------------------------------------------------------------------------|------------------|----------------|-----------|--|
| Tutorials   Available Content (E-Databases, E-Journals, E-Books, Tutorials)  Go |                  | Google Scholar |           |  |
| ine article request                                                             |                  |                |           |  |
| Name *                                                                          | Affiliation *    |                |           |  |
| Bumas Lord-Adem                                                                 | Staff            |                |           |  |
| -mail address *                                                                 | Library Card No. |                |           |  |
| bladem.nss@aci.edu.gh                                                           | 8888             |                |           |  |
| rticle Author(s) *                                                              |                  |                |           |  |
| Quinten Jerry                                                                   |                  |                |           |  |
| rticle Title *                                                                  |                  |                |           |  |
| Ayawaso president                                                               |                  |                |           |  |
| ournal Title *                                                                  |                  |                |           |  |
| liokin                                                                          |                  |                |           |  |
| /olume or Issue                                                                 |                  |                |           |  |
|                                                                                 |                  |                |           |  |
| ate of Publication                                                              |                  |                |           |  |
| Jul v 8                                                                         | × 2023 *         |                |           |  |
| Other information (URL, DOI, etc.):                                             |                  |                |           |  |
| any other relevant info                                                         |                  |                |           |  |
|                                                                                 |                  |                |           |  |
|                                                                                 |                  |                |           |  |
|                                                                                 |                  | 70)<br>70)     |           |  |

Congratulations you have successfully made an online request to Johannes Zimmermann Library

You should receive a response within two working days.

- For further assistance please contact the ICT unit or the JZ Library team
  - ict@aci.edu.gh
  - jz.library@aci.edu.gh

Or call 0508084780

#### THANK YOU!